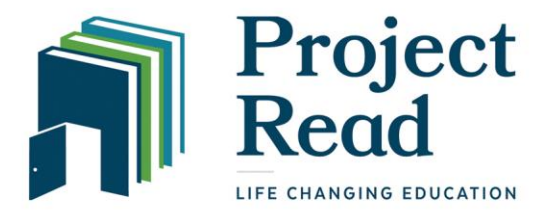

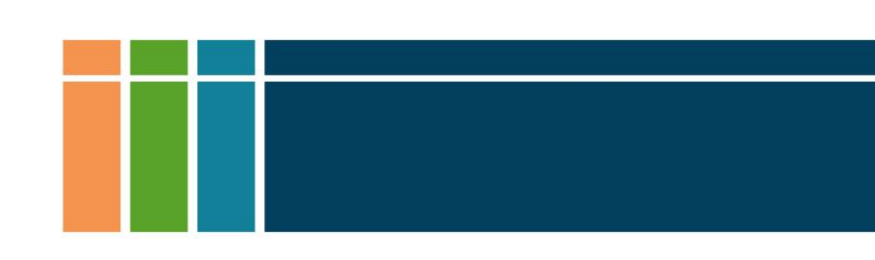

## TUTORING HOURS SUBMISSION INSTRUCTIONS

Paired tutors and students should meet for 1.5 hours, twice a week, for a total of 3 hours each week. Tutors are responsible for reporting accurate tutoring hours and session notes.

| literacy<br>himbus                                                                                              | 1. | Log in at<br>https://projectread.force.com/<br>attendance          |
|----------------------------------------------------------------------------------------------------|----|--------------------------------------------------------------------|
|                                                                                                    | 2. | Enter the tutor's <b>last name</b>                                 |
| Enter your access information here. Please contact your administrator if you do not have an online access code. | 3. | Enter the tutor's <b>email</b><br><b>address</b> (this must be the |
| * Last Name                                                                                                    |    | email address Project Read                                         |
| Spencer                                                                                                    |    | has on tile)                                                       |
| * Email                                                                                                    | 4. | Enter your <b>online access code</b>                               |
| aleah@projectreadutah.org                                                                                       |    | (assigned by Project Read)                                         |
| * Online Access Code                                                                                            |    | Note: Entries are not case-                                        |
|                                                                                                    |    | sensitive.                                                         |
|                                                                                                    | 5. | Click " <b>Next</b> " (far right, top or<br>bottom)                |

### CHOOSE PROGRAM and ADD SESSION DATE:

| * Select One                        |
|-------------------------------------|
| FY2020   1-1   Aleah Spencer   Test |
| Shauna Brown   1-1   FY2019         |
| Session Date                        |
| Oct 7, 2020                         |

- Select **Program** (this should be a "1-1" program with current student)
- 2. Enter **session date** (mm/dd/year)
- 3. Click "Next"

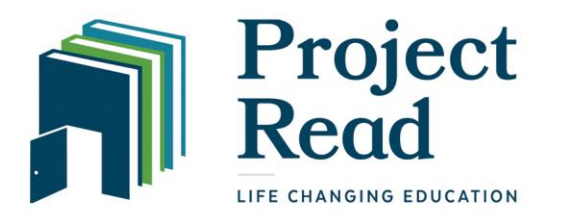

#### ENTER ATTENDANCE DETAILS:

|  | ~ | Exit | after | taking | attend | land |
|--|---|------|-------|--------|--------|------|
|--|---|------|-------|--------|--------|------|

Please remember to check the "Add Session Notes" box below.

#### Session Start Time: Is not set. Session End Time: Is not set.

| 0033   |      |       | mine. | 10 | 110 |
|--------|------|-------|-------|----|-----|
|        |      |       |       |    |     |
| * Type | of A | ttend | ance  |    |     |

Detailed Attendance

Instructional

Check-in Time (24h) (12:00

Check-out Time (24h)

Hours Override

Add Session Note

Choose enrollments to take attendance on.

Please remember to check the box next to the Enrollee Name to the left to ensure the Attendance is properly re

To mark all unchecked enrollments as "Did Not Attend", choose "Auto Absent".

| Auto Absent    | 0 |
|----------------|---|
| Enrollee Names |   |

Aleah Spencer | Instructor

### ENTER SESSION NOTES:

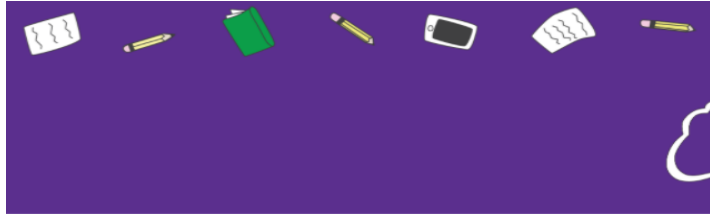

Add or update Session Notes

- a. What you worked on during your session
- b. Goals you are working on with your student c. Student accomplishments and successes

c. Student accomplishments and succ
 d. Comments, Questions, Concerns

- Keep the checkmark in the box, "Exit after taking attendance".
- 2. Type of Attendance: **Detailed** Attendance
- 3. Hours Type: Instructional
- 4. Enter Check-in Time
- 5. Enter **Check-out Time** Note: You must use 24:00 hour time and include the colon (see reference chart below).
- 6. Hours Override: Leave blank
- 7. Check "Add Session Note"
- 8. Enrollee Names: Check student and tutor
- 9. Click "Next"
- Enter session notes:

   a. What you worked on during your session
   b. Goals you are working on with your student
   c. Student accomplishments and successes
   d. Comments, Questions, Concerns
- 2. Click "Next"

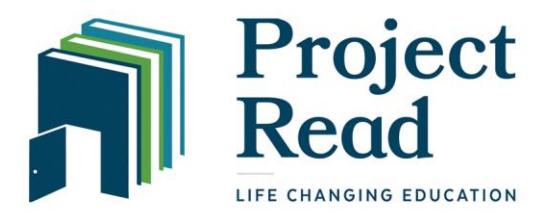

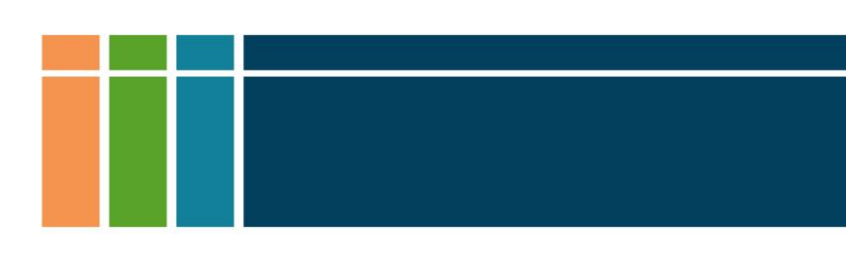

#### Fill In Fields for Instructor Attendance:

| • Status                                                                                                    |  |
|----------------------------------------------------------------------------------------------------|--|
| Attended                                                                                                    |  |
| * Reason For Absence                                                                                                    |  |
| Choose one                                                                                                    |  |
| Check-in Time 📵                                                                                                    |  |
| 12:00                                                                                                    |  |
| Check-out Time 🕕                                                                                                    |  |
| 13:30                                                                                                    |  |
| * HoursType                                                                                                    |  |
| Instructional                                                                                                    |  |
|                                                                                                    |  |
| Attendance Notes                                                                                                    |  |
| Attendance Notes                                                                                                    |  |
| Attendance Notes<br>Attendance Categories<br>20% Reading/Writing                                                                                                    |  |
| Attendance Notes<br>Attendance Categories<br>20% Reading/Writing<br>40% Reading/Writing                                                                                                    |  |
| Attendance Notes<br>Attendance Categories<br>20% Reading/Writing<br>40% Reading/Writing                                                                                                    |  |
| Attendance Notes Attendance Categories 20% Reading/Writing 40% Reading/Writing % 60% Reading/Writing                                                                                                    |  |
| Attendance Notes<br>Attendance Categories<br>20% Reading/Writing<br>40% Reading/Writing<br>80% Reading/Writing<br>100% Reading/Writing                                                                                                    |  |
| Attendance Notes<br>Attendance Categories<br>20% Reading/Writing<br>40% Reading/Writing<br>80% Reading/Writing<br>100% Reading/Writing<br>20% Read                                                                                                    |  |
| Attendance Notes<br>20% Reading/Writing<br>40% Reading/Writing<br>80% Reading/Writing<br>100% Reading/Writing<br>100% Reading/Writing<br>40% Math                                                                                                    |  |
| Attendance Notes<br>Attendance Categories<br>20% Reading/Writing<br>40% Reading/Writing<br>80% Reading/Writing<br>100% Reading/Writing<br>20% Math<br>40% Math                                                                                                    |  |
| Attendance Notes<br>Attendance Categories<br>20% Reading/Writing<br>40% Reading/Writing<br>80% Reading/Writing<br>100% Reading/Writing<br>100% Reading/Writing<br>40% Math<br>40% Math<br>80% Math                                                                                                    |  |
| Attendance Notes<br>Attendance Categories<br>20% Reading/Writing<br>40% Reading/Writing<br>100% Reading/Writing<br>100% Reading/Writing<br>100% Reading/Writing<br>40% Math<br>60% Math<br>100% Math                                                                                                    |  |
| Attendance Notes<br>Attendance Categories<br>20% Reading/Writing<br>40% Reading/Writing<br>80% Reading/Writing<br>100% Reading/Writing<br>20% Math<br>40% Math<br>80% Math<br>100% Math<br>20% Other                                                                                                    |  |
| Attendance Notes<br>Attendance Categories<br>20% Reading/Writing<br>40% Reading/Writing<br>80% Reading/Writing<br>100% Reading/Writing<br>100% Reading/Writing<br>20% Math<br>40% Math<br>100% Math<br>100% Math<br>20% Other<br>40% Other                                                                                                    |  |
| Attendance Notes Attendance Categories 20% Reading/Writing 40% Reading/Writing 80% Reading/Writing 100% Reading/Writing 100% Reading/Writing 40% Math 60% Math 60% Math 100% Math 20% Other 40% Other 60% Other                                                                                                    |  |
| Attendance Notes Attendance Categories 20% Reading/Writing 40% Reading/Writing 80% Reading/Writing 100% Reading/Writing 20% Math 40% Math 60% Math 100% Math 100% Math 100% Math 20% Dther 60% Other 80% Other 80% Other |  |

- 1. Attendance Status: Attended
- 2. All other fields will copy from the previous screen.
- 3. Check the boxes totaling **100%** based on how the time in the session was spent. For example, if most of the time was spent on Reading, with some time spent on Math and some time spent on other skills like Computer skills or Pronunciation, then mark 60% Reading/Writing, 20% Math, and 20% Other. If you spent all the time on Reading, mark 100% Reading/Writing.
- 4. Click Next

### Fill in Fields for Student Attendance:

| * Status              |  |  |
|-----------------------|--|--|
| Attended              |  |  |
| Reason For Absence    |  |  |
| Choose one            |  |  |
| Check-in Time 🚯       |  |  |
| 12:00                 |  |  |
| Check-out Time 1      |  |  |
| 13:30                 |  |  |
| • HoursType           |  |  |
| Instructional         |  |  |
| Hours Override        |  |  |
|                       |  |  |
| Attendance Notes      |  |  |
|                       |  |  |
|                       |  |  |
| Attendance Categories |  |  |
| 20% Reading/Writing   |  |  |
| 40% Reading/Writing   |  |  |
| ✓ 60% Reading/Writing |  |  |
| 80% Reading/Writing   |  |  |
| 100% Reading/Writing  |  |  |
| ✓ 20% Math            |  |  |
| 40% Math              |  |  |
| 60% Math              |  |  |
| 80% Math              |  |  |
| 100% Math             |  |  |
| 20% Other             |  |  |
| 40% Other             |  |  |
| 60% Other             |  |  |
| 80% Other             |  |  |
| 100% Other            |  |  |

- 1. Repeat instructions in Instructor Attendance. Make sure you enter the same percentages for both Instructor and Student attendances.
- 2. Click Next

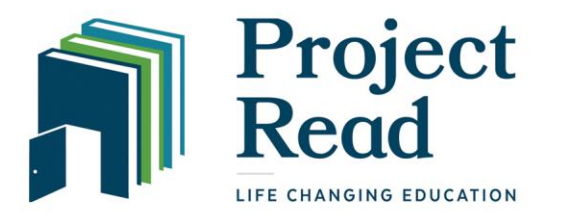

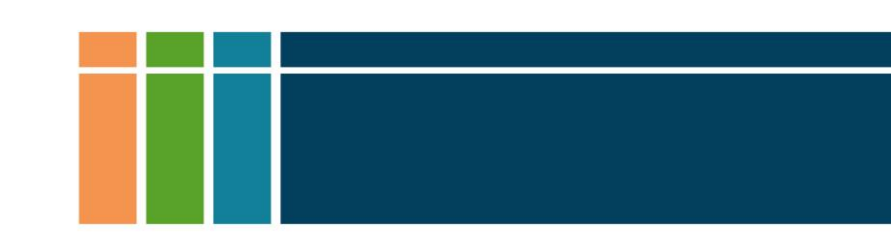

# 

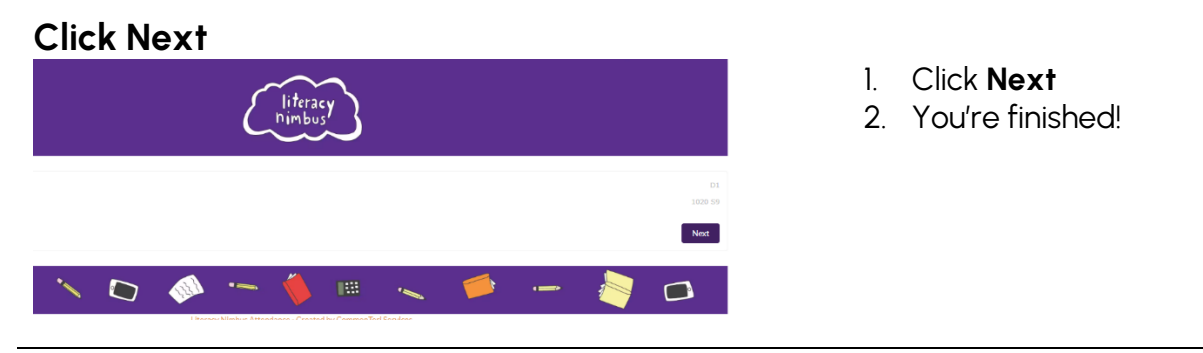

**FINISHED!** You will return to the start page where you can enter hours for a new tutoring session.

# If you have problems completing any of these steps, please call the office at 801-448-READ (7323) during office hours.

#### 24:00 Hour Time Conversion Chart

| 12 | 12:00 | 1:00  | 2:00  | 3:00  | 4:00  | 5:00  | 6:00  | 7:00  | 8:00  | 9:00  | 10:00 | 11:00 am |
|----|-------|-------|-------|-------|-------|-------|-------|-------|-------|-------|-------|----------|
| HR | am    | am    | am    | am    | am    | am    | am    | am    | am    | am    | am    |          |
| 24 | 00:00 | 01:00 | 02:00 | 03:00 | 04:00 | 05:00 | 06:00 | 07:00 | 08:00 | 09:00 | 10:00 | 11:00    |
| HR |       |       |       |       |       |       |       |       |       |       |       |          |
| 12 | 12:00 | 1:00  | 2:00  | 3:00  | 4:00  | 5:00  | 6:00  | 7:00  | 8:00  | 9:00  | 10:00 | 11:00 pm |
| HR | pm    | pm    | pm    | pm    | pm    | pm    | pm    | pm    | pm    | pm    | pm    |          |
| 24 | 12:00 | 13:00 | 14:00 | 15:00 | 16:00 | 17:00 | 18:00 | 19:00 | 20:00 | 21:00 | 22:00 | 23:00    |
| HR |       |       |       |       |       |       |       |       |       |       |       |          |